## How to Apply for UNM Student Jobs

1. Go to UNMJobs.unm.edu

a.

Click 'Search for a Job'

| Search for a | Job         |
|--------------|-------------|
| Check on my  | Application |
| Sign my Offe | r Letter    |

2. Select the type of employment you want

| Cl       | ick 'Student Jobs'    |         |
|----------|-----------------------|---------|
|          | Search for            | AND AND |
| 12121212 | Staff Careers         |         |
|          | Faculty Careers       |         |
| STRATES  | Student Jobs          |         |
|          | Temporary Assignments |         |

- 3. Here you have the option of selecting what Campus you want or type in a keyword
  - a. Example: if you are looking for an internship on UNM Main Campus it would look like this.

## Search for Student Jobs

| Intern | Main - Albuquerque, NM | ~ |  |
|--------|------------------------|---|--|
|        | Share Search           |   |  |

b. Click 'Search', it will narrow down the search to jobs that have "intern" in their title or are a similar type of job

| Share Search                               |                                |               |                       |
|--------------------------------------------|--------------------------------|---------------|-----------------------|
| Job Title =                                | Hiring Department +            | Date Posted + | Applicant View Salary |
| Accounting Intern - (req4012)              | Provost Office Staff (688A)    | 2/9/2018      | \$10.00-\$12.00       |
| Admin Assistant - (req4054)                | Off Campus Work Study (454F)   | 2/15/2018     | 11.00                 |
| Advertising Intern - (req4282)             | Student Publications (410A)    | 3/7/2018      | \$8.50 per hr         |
| Advertising Intern - (req4284)             | Student Publications (410A)    | 3/7/2018      | \$8.50 per hr         |
| College Team Intern - (req4239)            | Off Campus Work Study (454F)   | 3/12/2018     | \$12.00               |
| Network Assistant - (req4457)              | IT Networks (320A)             | 3/28/2018     | \$11.00               |
| Office Assistant - (req4423)               | Global Education Office (064A) | 3/23/2018     | \$8.50                |
| Outreach Administration Intern - (req4519) | UNM Public Events (726A)       | 4/4/2018      | 10.00                 |
| Sales Assistant - (req3295)                | Bookstore Main Campus (219A)   | 12/2/2017     | \$8.50                |
| Software Development Assitant - (reg4415)  | Global Education Office (064A) | 3/23/2018     | \$9.50 - \$12 DOE     |

- 4. Or you can just search all of the jobs that are offered!
- 5. There are two types of student job options: Work Study and Student Employment
  - a. If you do not have or do not qualify for Work Study apply for Student Employment positions
  - b. To check the employment type, click on the job name in red and it will look like this (image below)
  - c. Next to 'Employment Type' is where to check if it is Work Study or Student Employment

## **Student Advanced Level**

| Requisition ID              | req4012                     |
|-----------------------------|-----------------------------|
| Working Title               | Accounting Intern           |
| Pay                         | \$10.00-\$12.00 Hourly      |
| Campus                      | Main - Albuquerque, NM      |
| Department                  | Provost Office Staff (688A) |
| Employment Type             | Student Employment          |
| Student Type                | Student Employment          |
| Status                      | Non-Exempt                  |
| Background Check Required   | No                          |
| For Best Consideration Date | 3/2/2018                    |

## 6. This is where you can review the position summary and qualifications

| Position Summary         | Performs a variety of routine day-to-day op                                                                                                    | erations related to ledger entries, account reco          | nciliations, and other accounting and office duties. |  |                                             |
|--------------------------|----------------------------------------------------------------------------------------------------|-----------------------------------------------------------|------------------------------------------------------|--|---------------------------------------------|
|                          | Duties and Responsibilities:                                                                                                    |                                                           |                                                      |  |                                             |
|                          | 1. Journal entry preparation and entry                                                                                                    |                                                           |                                                      |  |                                             |
|                          | 2. Preparation of spreadsheets for financial                                                                                                    | analysis                                                  |                                                      |  |                                             |
|                          | 3. Data entry into Banner                                                                                                    |                                                           |                                                      |  |                                             |
|                          | <ol><li>Running Queries for reports</li></ol>                                                                                                    |                                                           |                                                      |  |                                             |
|                          | 5. Printing My reports and queries for reports                                                                                                    |                                                           |                                                      |  |                                             |
|                          | <ol> <li>Ensures strict confidentiality of financial records, in compliance with federal and state privacy legislation</li> <li>Follows established department policies, procedures, and objectives</li> </ol> |                                                           |                                                      |  |                                             |
|                          |                                                                                                    |                                                           |                                                      |  | 8. Performs miscellaneous job-related dutie |
|                          | Minimum Qualifications                                                                                                    | Minimum qualifications not found for this position (0043) |                                                      |  |                                             |
|                          | Equivalencies not found for this position                                                                                                    |                                                           |                                                      |  |                                             |
| Preferred Qualifications |                                                                                                    |                                                           |                                                      |  |                                             |
|                          | Experience with MS Office, includin                                                                                                    | g PowerPoint and proficiency in Excel and Wor             | d                                                    |  |                                             |
|                          | <ul> <li>Basic Data entry and/or word proce</li> </ul>                                                                                                    | ssing skills                                              |                                                      |  |                                             |
|                          | <ul> <li>Financial Experience</li> </ul>                                                                                                    |                                                           |                                                      |  |                                             |
|                          | <ul> <li>Previous accounting experience pre-</li> </ul>                                                                                                    | eferred                                                   |                                                      |  |                                             |
|                          | <ul> <li>Experience with general ledger acc</li> </ul>                                                                                                    | ounting Software, Banner, and/or Hyperion                 |                                                      |  |                                             |
|                          | <ul> <li>Etc.</li> </ul>                                                                                                    |                                                           |                                                      |  |                                             |
|                          | The UNM 5                                                                                                    |                                                           |                                                      |  |                                             |
|                          |                                                                                                    | Skills required for the job                               | Skills you will learn on the job                     |  |                                             |
|                          | Collaboration                                                                                                    | Yes                                                       | Yes                                                  |  |                                             |
|                          | Communication                                                                                                    | Yes                                                       | Yes                                                  |  |                                             |
|                          | Critical Thinking                                                                                                    | Yes                                                       | Yes                                                  |  |                                             |
|                          | Professionalism                                                                                                    | Yes                                                       | Yes                                                  |  |                                             |
|                          | Research & Assessment                                                                                                    | No                                                        | No                                                   |  |                                             |

7. If this job interests you and you met the qualifications scroll down and click on, 'Apply Now'

Apply Now →

8. This box will pop up:

| ○ I am a current UNM Student                      |  |
|---------------------------------------------------|--|
| I have never worked at UNM                        |  |
| I am a current UNM Faculty or Staff, or a Retiree |  |
| I am a former UNM Faculty or Staff                |  |

Close

Continue

- a. Select the option that applies to you
- b. After you click on an option click 'Continue'
- c. You will be directed to 'Sign In'
- d. If you already have a profile, go ahead and sign in

9. If you do not have a profile select "Create a new Profile" and enter all the required fields and click 'Create Profile'

|         | Sign In                                                         |
|---------|-----------------------------------------------------------------|
|         | Email                                                           |
|         | Password                                                        |
|         | Sign In                                                         |
|         | Forgot password?                                                |
|         | Don't have a profile? Create a new Profile                      |
|         |                                                                 |
| By sign | ning in or creating a profile you agree to our Terms of Service |

|                                                                                                    | Create a Profile                                                                                                    |
|----------------------------------------------------------------------------------------------------|----------------------------------------------------------------------------------------------------|
| All fields marked * are req                                                                                                    | uired.                                                                                                    |
| <ul> <li>Passwords cannot</li> <li>Passwords cannot</li> <li>Passwords must co</li> <li>Passwords must co</li> <li>Passwords cannot</li> <li>characters</li> <li>Passwords must co</li> <li>Passwords must co</li> </ul> | have leading or trailing spaces<br>be the same as email.<br>ontain both upper and lower case letters<br>ontain alpha <u>and</u> numeric characters<br>have three or more consecutive same<br>ontain at least one special character<br>e 8 - 20 characters |
| * First Name                                                                                                    |                                                                                                    |
| * Last Name                                                                                                    |                                                                                                    |
| * Email                                                                                                    |                                                                                                    |
| * Confirm Email                                                                                                    |                                                                                                    |
| * Phone                                                                                                    |                                                                                                    |
| * Password                                                                                                    |                                                                                                    |
| * Confirm password                                                                                                    |                                                                                                    |
| l'm not a                                                                                                    | a robot                                                                                                    |
| By creating a profi                                                                                                    | le you agree to our Terms of Service                                                                                                    |
|                                                                                                    | Create Profile                                                                                                    |
| << Back                                                                                                    |                                                                                                    |